# Entering "Amount Only" Lines on a Requisition

Procedures for entering Amount Only lines on a Requisition which results in a blanket purchase order.

### Amount Only

"Amount Only" refers to a line setting on a purchase order that allows a balance to be carried and be vouchered against multiple times. These one-line purchase orders are commonly referred to as Blanket POs, but it's also possible for a purchase order to have multiple amount only lines.

#### Please note the following:

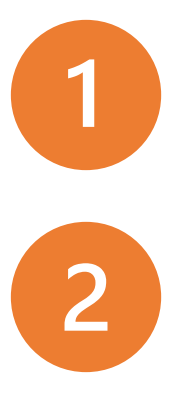

When creating a requisition, follow the navigation directions and initial steps found on the "Create Requisition" procedures Job Aid. Amount Only is set on the **Checkout – Review and Submit** page (see following slides for instructions).

Amount Only lines can only be for services (not goods) and have the quantity of 1.

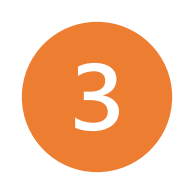

If a purchase order has already been dispatched that you want to change to Amount Only, please fill out a Purchase Order Change Request (POCR) form found in DocuSign Templates. This is not possible if the line has an already paid voucher attached to it.

#### Create Requisition: Checkout – Review and Submit

- To make Amount Only
  - Ensure Quantity is 1
  - Click the Line Details icon

Details

B

| Review the item information and submit th | e req for approval. |                     | * .                | y Preferences 🛛 🗱 F | equisition Settings |           |         |          |       |
|-------------------------------------------|---------------------|---------------------|--------------------|---------------------|---------------------|-----------|---------|----------|-------|
| Requisition Summary                       |                     |                     |                    |                     |                     |           |         |          |       |
| Business Uni                              | UTTYL Q             | UT Tyler            | Requisitio         | on Name             |                     |           |         |          |       |
| *Requester                                | 5000111415          | Q Daniel Lee Pippin |                    | Priority Medium 🗸   |                     |           |         |          |       |
| *Currency                                 | USD                 |                     |                    |                     |                     |           |         |          |       |
|                                           |                     |                     |                    | Custom Fields       |                     |           |         |          |       |
| Cart Summary: Total Amount 20.00 US       | D                   |                     |                    |                     |                     |           |         |          |       |
| Expand lines to review shipping and ac    | counting details    |                     |                    | Add More Item       | S                   |           |         |          |       |
| Requisition Lines (?)                     |                     |                     |                    |                     |                     |           | 6.3—    | 7        |       |
| Line Description                          | Item ID             | Supplier            | Quantity           | UOM                 | Price               | Total     | Details | Comments | Delet |
| 🕨 🗆 1 🥵 Items                             |                     | LIMBS & THINGS, INC | 1.0000             | Each                | 20.0000             | 20.00     |         | 🖓 Add    | Î     |
| Select All / Deselect All                 | Select lines to:    | Add to Favorites    | Add to Template(s) | Delete Selected     | <sup>₹</sup> , Ma   | ss Change |         | -        |       |
|                                           |                     |                     |                    |                     | Total Amount        | 20.00 USD |         |          |       |
| Shipping Summary                          |                     |                     |                    |                     |                     |           |         |          |       |
| 🖉 Edit for All Lines                      |                     |                     |                    |                     |                     |           |         |          |       |
| Ship to Location                          | 2201 Old Glosy Pd   |                     |                    |                     |                     |           |         |          |       |
| Audress                                   | Tyler TX 75700      |                     |                    |                     |                     |           |         |          |       |

#### Create Requisition: Line Details

• Check the Amount Only box

Amount Only

• Scroll down and Click OK

OK

• A message box will pop-up warning that the line will be repriced if quantity is not 1. Click Yes.

Yes

|      |                                                                                                    |      | _ |
|------|----------------------------------------------------------------------------------------------------|------|---|
| ľ    | Line Details                                                                                                   |      | × |
| Sul  | Line Details @                                                                                                 | Help |   |
|      |                                                                                                    |      |   |
|      | No Image Line 1 🎬 Items Line Status Open                                                                       |      |   |
| _    |                                                                                                    |      |   |
| U    |                                                                                                    |      |   |
| 5    | V Item Details 👔                                                                                               |      |   |
| U    | Merchandise Amount 20.00 USD GRFQ Required                                                                     |      |   |
|      | Item ID Device Tracking                                                                                        |      |   |
|      | Category 91111800 Zero Price Indicator                                                                         |      |   |
| coui | Original Substituted Item Secretaria                                                                           |      |   |
| -    | Physical Nature Goods V                                                                                        |      |   |
|      | Buyer                                                                                                    |      |   |
|      | Buyer Information                                                                                              |      |   |
|      | Configuration Info                                                                                             |      |   |
|      | = Contract Information                                                                                         |      |   |
|      |                                                                                                    |      |   |
|      |                                                                                                    |      |   |
|      |                                                                                                    |      |   |
| F    | Version                                                                                                    |      |   |
| T    | Contract Line                                                                                                  |      |   |
| c    |                                                                                                    |      | • |
| ŀ    |                                                                                                    | _    | Ť |
|      |                                                                                                    |      |   |
|      | Message                                                                                                    |      |   |
|      |                                                                                                    |      |   |
|      | The quantity will be set to 1 for an amount only line. The system will reprice the line. Continue? (10150,238) |      |   |
|      |                                                                                                    |      |   |

The Requisition quantity will be set to 1 for an amount only line, the system will reprice the requisition line for you.

Yes No

#### Create Requisition: Comments

- When the screen returns to Checkout – Review and Submit, add comment for Blanket PO and check the "Shown at Voucher" box.
- Proceed with Requisition per Create Requisition procedures

| Requisition Lines (?)             |                   |                     |                    |                |              |           |         |                |        |
|-----------------------------------|-------------------|---------------------|--------------------|----------------|--------------|-----------|---------|----------------|--------|
| Line Description                  | Item ID           | Supplier            | Quantity           | UOM            | Price        | Total     | Details | Comments       | Delete |
| 🕨 🗆 1 👷 item                      |                   | LIMBS & THINGS, INC | 1.0000             | Each           | 20.00000     | 20.00     |         | $\bigcirc$ Add | Î      |
| Select All / Deselect All         | Select lines to:  | Add to Favorites    | Add to Template(s) | Delete Selecte | d 🔚 Mas      | s Change  |         |                |        |
|                                   |                   |                     |                    |                | Total Amount | 20.00 USD |         |                |        |
| hipping Summary                   |                   |                     |                    |                |              |           |         |                |        |
| _ Edit for All Lines              |                   |                     |                    |                |              |           |         |                |        |
| Ship To Location                  | PHY108            |                     |                    |                |              |           |         |                |        |
| Address                           | Tyler, TX 75799   |                     |                    |                |              |           |         |                |        |
| Attention To                      | Daniel Lee Pippin |                     |                    |                |              |           |         |                |        |
| Comments                          |                   |                     |                    |                |              |           |         |                |        |
| equisition Comments and Attachmer | ıts               |                     |                    |                |              |           |         |                |        |
| Enter requisition comments        |                   |                     |                    |                |              |           |         |                |        |
| Blanket PO                        |                   |                     |                    |                |              |           | 7       |                |        |
| Send to Supplier                  | Show at Receipt   | Shown at Voucher    |                    |                |              |           |         |                |        |

## **Procurement Services**

purchasing@uttyler.edu